# RV34x Series 라우터에서 자동 업데이트 구성

#### 목표

네트워크가 원활하게 실행되도록 유지하려면 최신 펌웨어 또는 버그 수정을 통해 디바이스를 최신 상태로 유지하는 것이 중요합니다.특정 시간에 또는 사용 가능한 즉시 펌웨어와 보안 서명을 업데 이트하도록 라우터를 구성할 수 있습니다.네트워크에 대해 예약된 유지 관리를 실행하려면 매주 또 는 매월 라우터를 검사하도록 설정합니다.

이 문서에서는 RV34x Series 라우터에서 자동 업데이트를 수행하도록 라우터를 구성하는 방법을 설명합니다.

### 적용 가능한 디바이스 | 소프트웨어 버전

• RV34x 시리즈 | 1.0.03.20

## 자동 업데이트 구성

1단계. 웹 기반 유틸리티에 로그인하고 시스템 구성 > 자동 업데이트를 선택합니다.

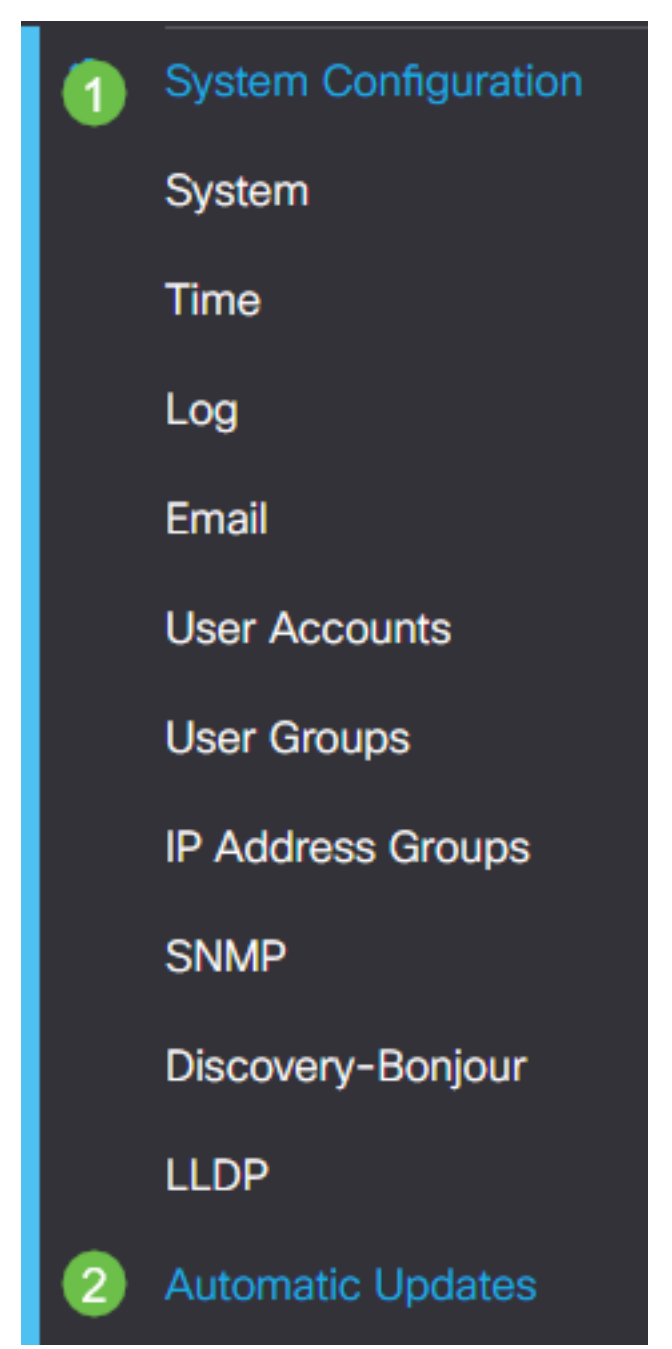

2단계. Check Every 드롭다운 목록에서 라우터가 업데이트를 확인하는 빈도를 선택합니다.

| Automatic Updates                                   |                                                                                                    |
|-----------------------------------------------------|----------------------------------------------------------------------------------------------------|
| Check Every: Week  Check Now Notify via:  Admin GUI |                                                                                                    |
| Email to                                            | Notifications will not be sent unless an email server is configured.<br>Click here to manage email server settings. |

3단계. Notify via(알림) 영역에서 Email to(**이메일 수신)** 확인란을 선택하여 이메일을 통해 업데이트 를 수신합니다.관리자 GUI 확인란은 기본적으로 활성화되어 있으며 비활성화할 수 없습니다.업데 이트가 제공되면 웹 기반 컨피그레이션에 알림이 표시됩니다.

이메일 서버 설정이 아직 구성되지 않은 경우 <u>여기를</u> 클릭하여 방법을 알아보십시오.

| Automatic Updates                                   |                                                                                                    |
|-----------------------------------------------------|----------------------------------------------------------------------------------------------------|
| Check Every: Week  Check Now Notify via:  Admin GUI |                                                                                                    |
| Email to                                            | Notifications will not be sent unless an email server is configured.<br>Click here to manage email server settings. |

4단계. Email to address 필드에 이메일 주소*를* 입력합니다.

**참고:**개인 전자 메일을 사용하여 개인 정보를 유지하는 대신 별도의 전자 메일 계정을 사용하는 것 이 좋습니다.

| Automatic Updates                                                                                                    |
|----------------------------------------------------------------------------------------------------|
| Check Every: Week  Check Now Notify via: Admin GUI                                                                                      |
| Email to @gmail.com Notifications will not be sent unless an email server is configured.<br>Click here to manage email server settings. |

5단계. Automatically Update(자동 업데이트) 영역 아래에서 알림을 **받을** 업데이트의 종류를 알림 확인란을 선택합니다.옵션은 다음과 같습니다.

- 시스템 펌웨어 디바이스의 기본 제어 프로그램입니다.
- USB 모뎀 펌웨어 USB 포트의 제어 프로그램 또는 드라이버입니다.
- 보안 서명 애플리케이션, 디바이스 유형, 운영 체제 등을 식별하기 위한 애플리케이션 제어 에 대한 시그니처가 포함됩니다.

| Automatic Updates             |                                                                                   |
|-------------------------------|-----------------------------------------------------------------------------------|
| Check Every: Week V Check Now |                                                                                   |
| Notify via: 🗹 Admin GUI       |                                                                                   |
| Email to                      | Notifications will not be sent unless an<br>Click here to manage email server set |

#### Automatic Update

|                    | Notify | ÷ | Update (hh:mm) 🗢 |   | Status 🗢           |
|--------------------|--------|---|------------------|---|--------------------|
| System Firmware    | 2      |   | Never            | * | Version 1.0.03.20  |
| USB Modem Firmware | •      |   | Never            | ~ | Version 1.0.00.02  |
| Security Signature | •      |   | 23:00            | * | Version 2.0.0.0015 |

6단계. 업데이트 드롭다운 목록에서 자동 업데이트를 수행할 시간을 선택합니다.일부 옵션은 선택 한 업데이트 유형에 따라 달라질 수 있습니다.Security Signature는 즉시 업데이트 옵션을 사용할 수 있는 유일한 옵션입니다.

| RV345F دالیدالی<br>cisco | P-RV345P        |                                                                             |          |
|--------------------------|-----------------|-----------------------------------------------------------------------------|----------|
| Automatic Update         | S               | Never         A           00:00         01:00           02:00         03:00 |          |
| Check Every: Week 🗸      | Check Now       | 04:00                                                                       | ľ        |
| Notify via: 🗹 Admin GUI  |                 | 06:00<br>07:00<br>08:00                                                     |          |
| 🗹 Email to               | terizepnick@gma | I. 09:00<br>10:00                                                           | nc<br>na |
|                          |                 | 11:00                                                                       | ŀ        |
| Automatic Update         |                 | 13:00<br>14:00                                                              |          |
|                          | Notify 🗢        | 16:00<br>17:00                                                              | ,        |
| System Firmware          |                 | Never V                                                                     | J        |
| USB Modem Firmware       |                 | Never ~                                                                     | ,        |
| Security Signature       |                 | 23:00 ~                                                                     | ,        |

Status(상태)에는 현재 실행 중인 펌웨어 또는 보안 시그니처 버전이 표시됩니다.

7단계. 적용을 **클릭합니다**.

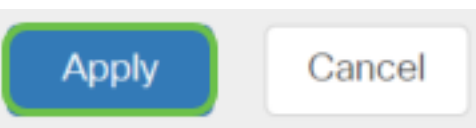

8단계. 구성을 영구적으로 저장하려면 [구성 복사/저장] 페이지로 이동하거나 페이지 상단에서 **저장** 아이콘을 클릭합니다.

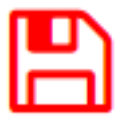

이제 RV34x Series 라우터에서 자동 업데이트 기능을 성공적으로 구성했어야 합니다.